## Client Portal Add New Worker Overview

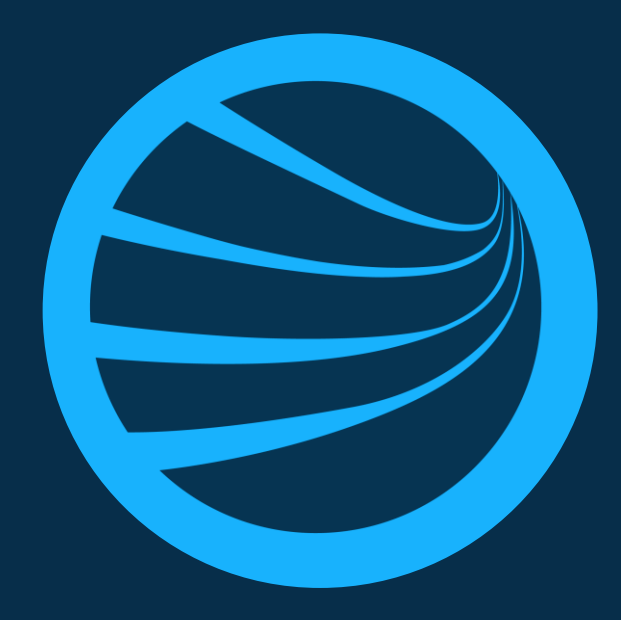

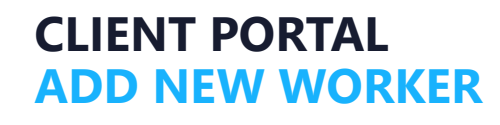

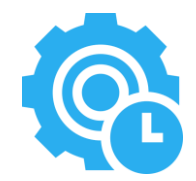

### Feature **Description**

• Clients are progressively adding workers to their workforce; the process is currently completed in our V2 product. Moving between products can be tiresome and confusing for some users. This feature aims to eliminate the need to return to the V2 product when creating new workers.

#### Feature Purpose

• The **purpose** of this feature is to allow client users to efficiently create a new worker profile within their workforce.

#### Pegasus

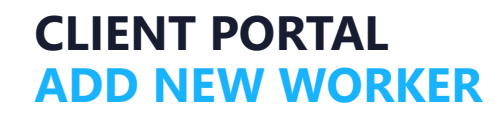

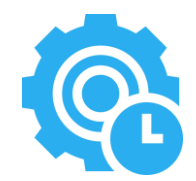

### User Story/s

- As a Client Portal User, I can create a new worker profile so that I can connect them to my workforce.
- Given I am adding a new worker, as a Client Portal User, I can select a worker with an existing Pegasus Profile to add them to my workforce so that I don't create duplicate worker records.

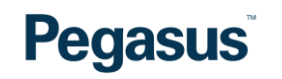

Pegasus

•

Ø

Cancel

## ADD NEW WORKER

**CLIENT PORTAL** 

### 1. Worker Search

- Click the Add Button + to initiate the Add Worker Process;
- Search for the Worker by completing the mandatory fields;
  - First Name;
  - Last Name;
  - Date of Birth.

Click the **Next** Arrow

| Vorker<br>dd Worker        |          |            |
|----------------------------|----------|------------|
| 1 Start                    | 2 Select | 3 Finalise |
| First Name                 |          |            |
|                            |          | ()II       |
| First Name is required     |          |            |
| Middle Name                |          |            |
|                            |          |            |
| Last Name                  |          |            |
|                            |          | 0          |
| Last name is required.     |          |            |
| Date of Birth              |          |            |
| dd/mm/yyyy                 |          | □ □        |
| Date of birth is required. |          |            |
|                            |          |            |
|                            |          |            |

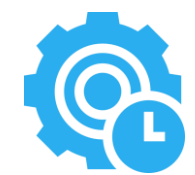

#### 2. Select Worker or Create New

- Select an existing Worker from the search results; OR
- Select Create As New.
- Click the **Next** Arrow

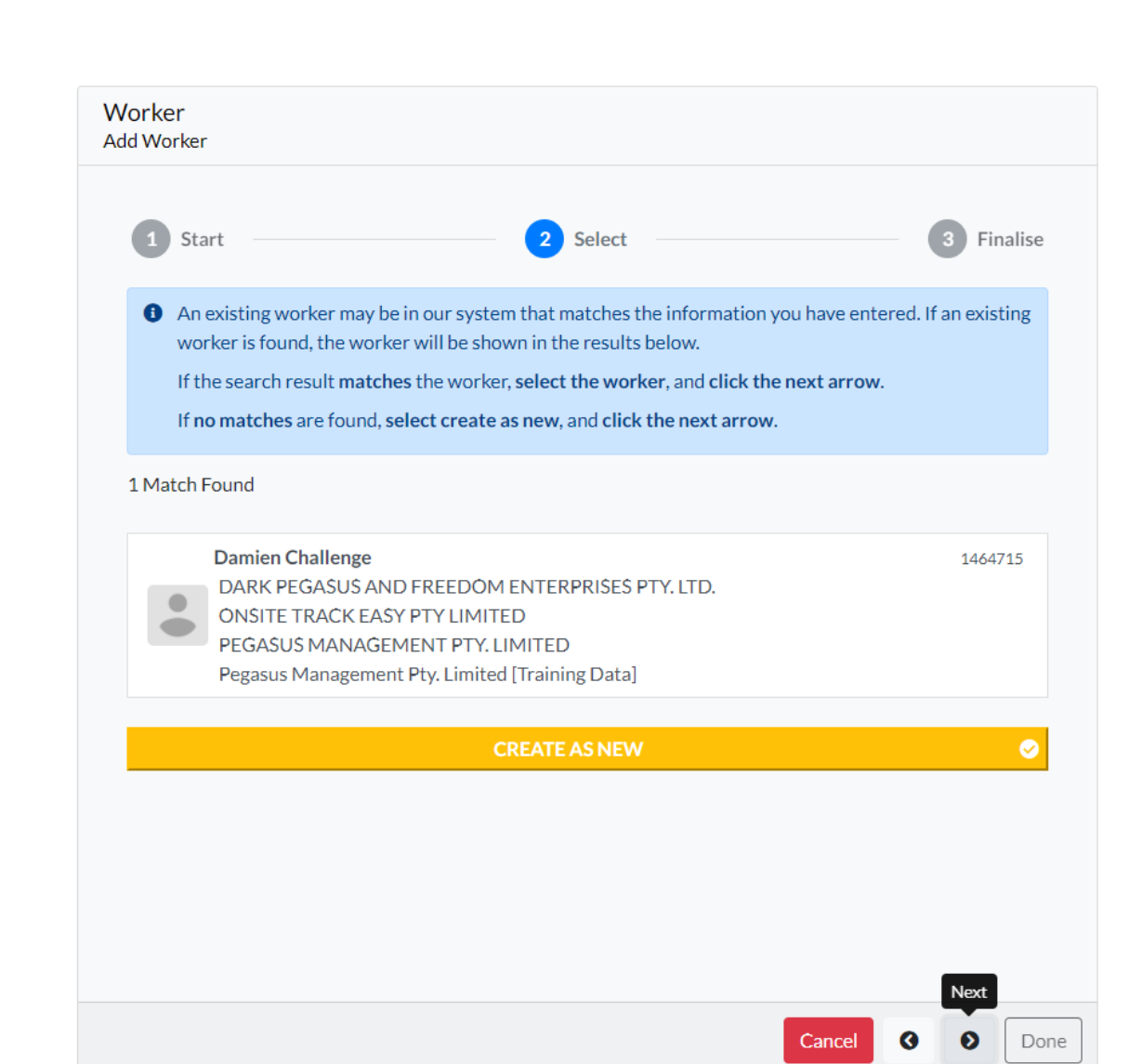

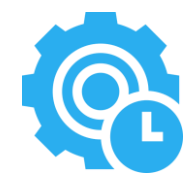

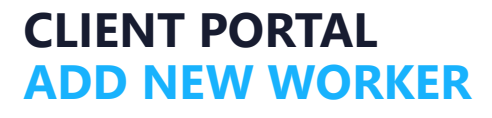

#### CLIENT PORTAL ADD NEW WORKER

### 3. Complete Worker Profile

If the Worker's Profile is an **existing Pegasus Profile or a New Worker profile** is being created ensure the following is completed:

- Upload the Worker's Photo (mandatory);
- Complete the **mandatory** fields:
  - Company (click the *ellipsis button* \_\_\_\_\_ to add a company);
  - Email Address;
  - Phone Number;
  - Gender (mandatory based on client requirements);
- Enter any remaining worker profile details (if required).
- Click DONE.

#### Pegasus

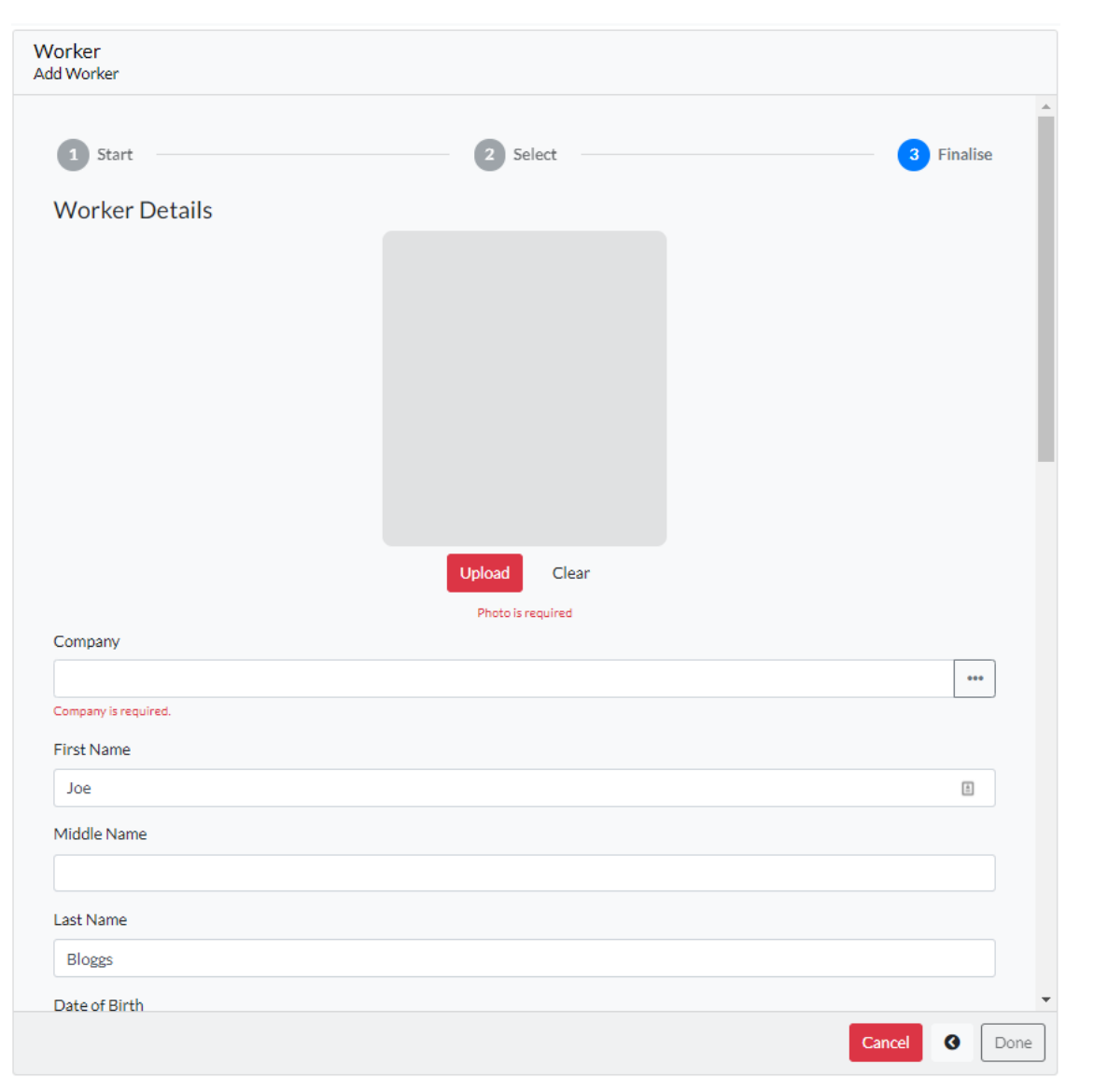

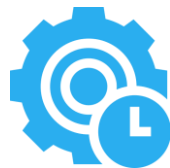

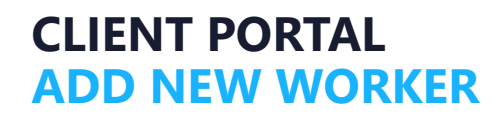

Pegasus

### 4. Worker Profile

- If the **existing Pegasus Profile** was selected the worker is associated to the client perspective.
- If the Create as New option was selected a new worker profile is created, and a unique Worker ID is assigned.
- Click the Edit 
   button to update the Worker
   Profile.

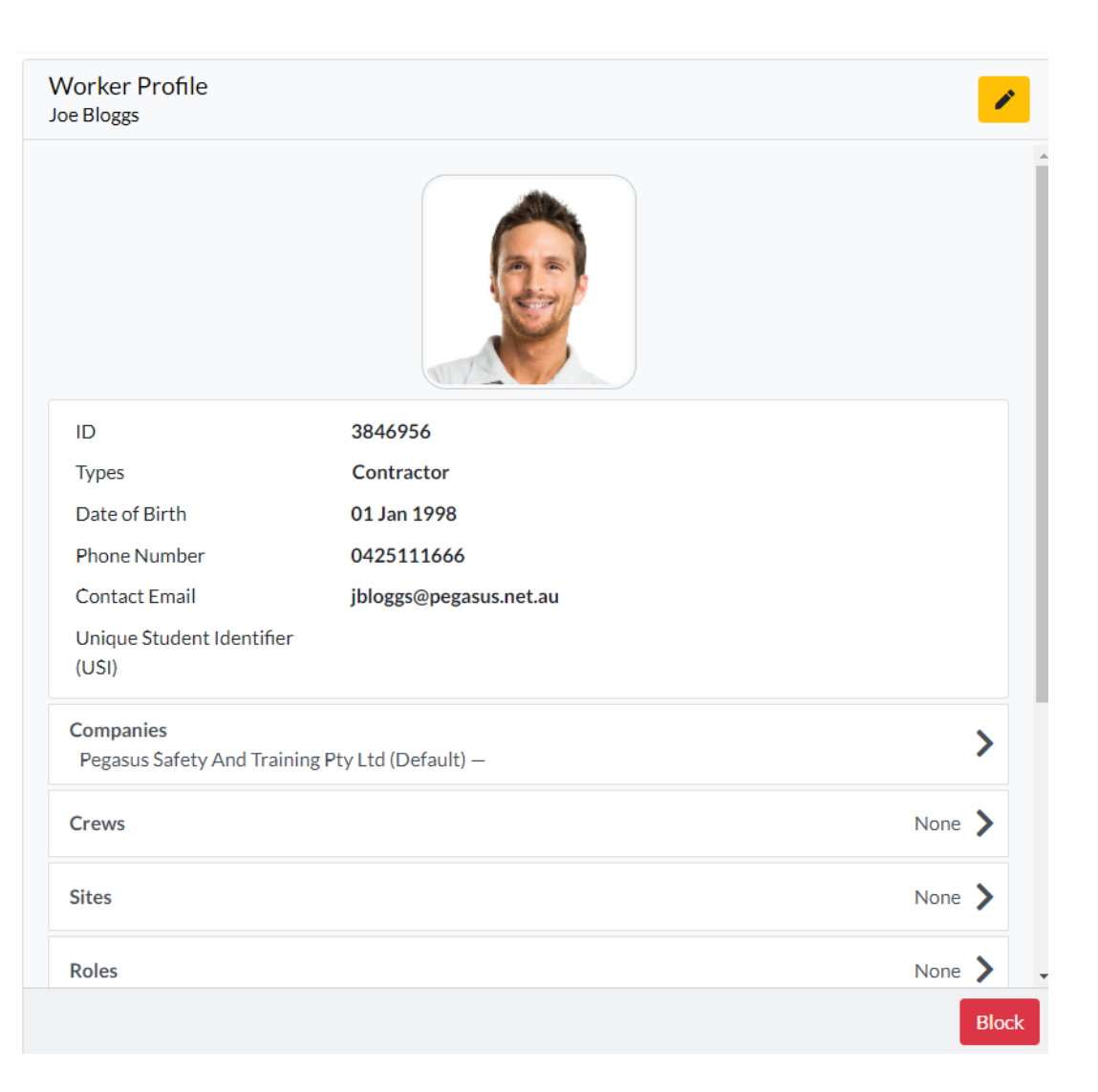

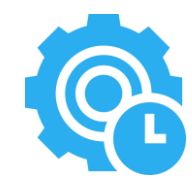

#### CLIENT PORTAL ADD NEW WORKER

### Notes

#### • Gender

 Gender will be mandatory if the Realm / Site setting of Gender Compulsory = Yes

| Other<br>Cal Basis:      | Concurrent Login |
|--------------------------|------------------|
| Cals:                    | 4                |
| Gender Compulsory:       | YES              |
| Emp Legacy Id Locked:    | NO               |
| Legacy Id Name:          | Legacy ID        |
| Legacy Id Auto Prefix:   | (none)           |
| Auto Con Key:            | (none)           |
| Auto Emp Key:            | (none)           |
| Con Assoc Requires Card: | NO               |
| Emp Assoc Requires Card: | NO               |
| Offline Validation:      | NO (enable)      |

# **Q**

- Unique Email Address
  - For clients who enforce a Unique Email
    Address, the worker's email address must be exclusive for the worker's profile to be saved.
  - The user will be advised if the worker's email address is not unique.

#### Pegasus